Dear grantees,

In an effort to help grantees to comply with the MWBE Utilization Quarterly Report, The Department of State (DOS), MWBE Program, is providing the following information on the use of the New York State Contract System (The System), to confirm payments made to you and record payments to subcontractors. The system does not have a report where grantees can fill in the information for the MWBE quarterly utilization; the records created when grantees enter the payments in the system and the subcontractors confirm the payments, will be transferred by DOS to create the MWBE Utilization Quarterly Reports. It's the grantees' contractual responsibility by the reports "due date" to make sure that payments made to their subcontractors during the quarter were entered and confirmed in the system and to check their accounts to verify:

- a) That all audits generated by the system were completed,
- b) That payments made to their subcontractors are listed in the system,
- c) That their subcontractors have confirmed the payments; and
- d) That payments made to their subcontractors before receiving payment from DOS, are also entered in the system, and confirmed by their subcontractors.

There are two processes to accomplish this:

## PROCESS 1

This process will be applicable to transactions where grantees receive payment from the Department of State (DOS) first and then grantees pay to their subcontractors.

When you are paid by DOS, you will receive an email notifying that there is an audit to respond to; please log into the system and respond to the audit by viewing the payment received from DOS and reporting all payments made to the subcontractors for the audit period.

- 1- Log in at <a href="https://ny.newnycontracts.com/">https://ny.newnycontracts.com/</a>
- 2- On the "Dashboard" screen, click on any of the red numbers indicating an Incomplete Audit.

| Back • O         | R R C Search                                                                               | - Fav                         | orites 🜈         | a.                | A                                                                                     | ~ |
|------------------|--------------------------------------------------------------------------------------------|-------------------------------|------------------|-------------------|---------------------------------------------------------------------------------------|---|
|                  | The red text on this p<br>dicates that action m<br>taken. The action<br>reporting on an au | oage<br>iust be<br>is<br>dit. | ash              | board             | Configure co<br>Change Your Password<br>List Users<br>Add New User<br>Commodify Codes | ^ |
| luidk            | My Audits                                                                                  | Las<br>mon                    | Last 6<br>months | Last 12<br>months | Frequently Used                                                                       |   |
| lome             | Total Audits                                                                               | 2                             | 7 12             | 15                | Change your password                                                                  |   |
| /iew »           | Incomplete Audits »                                                                        | Y                             | 5                | 6                 | Search for subcontractors                                                             |   |
| earch »          | Incomplete Audit Lines »                                                                   | 6                             | 2                | 12                | View recent audit discrepancies                                                       |   |
| loccano u        | Audit Discrepancies                                                                        | 0                             | 0                | Q                 | View all of my contracts                                                              |   |
| discourse w      | My Certifications                                                                          | Active                        | Pending          | Expiring          | Reporting                                                                             |   |
| ait Settings »   | Status                                                                                     | 0                             | 0                | 0                 | Customer Service                                                                      |   |
| leip & Support » |                                                                                            |                               |                  |                   |                                                                                       |   |
| ystem »          | 🕮 🔳 System                                                                                 |                               | Wh               | at's Ne           | w Tessaging                                                                           |   |
| ogoff            | Help & Support Send a Message                                                              |                               |                  |                   |                                                                                       |   |
|                  | 222 10                                                                                     | TTY, USEL                     | I I AND DOLLARS  | CITERIA TOT IT    | le system in FDF IUffial Content Outers Compart                                       |   |

3- You are brought to the "Vendor Control Panel: Contract Audits." Click on any of the <u>Incomplete</u> links.

| 🗿 82Gnow - Microsoft | Internet Ex                                                  | plorer                                                                                                |                                                                                  |                                                                         |                                                     | 80                  |
|----------------------|--------------------------------------------------------------|----------------------------------------------------------------------------------------------------|----------------------------------------------------------------------------------|-------------------------------------------------------------------------|-----------------------------------------------------|---------------------|
| File Edit View Fav   | orites Tools                                                 | Help                                                                                                  |                                                                                  |                                                                         |                                                     | 4                   |
| G Back • 🔘 ·         | × 2 (                                                        | search 🦻                                                                                              | Favorites                                                                        | ) 🙆 · 🍇                                                                 | 🛛 🖓 🗖 💭 🛍 🕼                                         | P 3                 |
|                      | Vendor<br>Messages                                           | Control Panel:<br>Audits Outreach                                                                     | Contract Au                                                                      | dits                                                                    |                                                     | HeLP                |
|                      | Displays a<br>older audi<br>menu. To<br>Current St<br>pages. | di audits. Click the tr<br>ts, select a different<br>display only <b>incomp</b><br>tatus drop down me | ansaction numbe<br>time period in the<br>lete audits, selec<br>nu. Results may l | r or status to v<br>Audit Period<br>t a different sta<br>se listed on m | tew. To view<br>drop down<br>atus in the<br>ultiple | . Incomplete Audits |
| earch: 9             | 1 - 4                                                        | of 4 records display                                                                                  | ed: Previous Pa                                                                  | ge < Page 1                                                             | > Next Page Reco                                    | ords per page 20 💌  |
| /iew »               | To resort                                                    | lick on column title.                                                                                 | To filter dick or                                                                | the drop dov                                                            | in menu.                                            | Refresh Table       |
| earch »              |                                                              | Last 3 mos                                                                                            |                                                                                  | Longact #                                                               |                                                     | Incomplete          |
| essage »             |                                                              | November 2006                                                                                         | 00293546-004                                                                     | 46-0000000                                                              | Tough Training                                      | Incomplete (2)      |
| lit Cottings w       | D                                                            | October 2006                                                                                          | 00293546-003                                                                     | 46-0000000                                                              | Tough Training                                      | Inc. (2)            |
| in seconds "         |                                                              | September 2006                                                                                        | 00293546-002                                                                     | 46-0000000                                                              | Tough Training                                      | Inco e (1)          |
| elp & Support »      | D                                                            | September 2006                                                                                        | 00280296-007                                                                     | 4616516503                                                              | Aviation Test Contract 1                            |                     |
| ystem »              |                                                              |                                                                                                    |                                                                                  |                                                                         | Click                                               | on the red          |
| ogoff                |                                                              |                                                                                                    |                                                                                  |                                                                         | text to t                                           | take action         |
| Show All Hide All    |                                                              |                                                                                                    |                                                                                  |                                                                         | on t                                                | he item.            |
| agged on as          |                                                              |                                                                                                    |                                                                                  |                                                                         |                                                     |                     |

4- On the "Diversity Management: Audit Notice," click on the View/Submit Response button to view the audit.

| File Edit View Fav | orites Tools Help                                 |                                                               | -                     |
|--------------------|---------------------------------------------------|---------------------------------------------------------------|-----------------------|
| 3 Back • 🕥 ·       | 🖹 🗟 🏠 🔎 s                                         | earch 📩 Fovorites 🚱 🎯 🆓 🔟 🔹 🛄 🕯                               | 1 🗇 🚳                 |
| 2                  | Diversity Manag                                   | ement: Audit Notice                                           |                       |
| B2GNOW             | This is an audit notice<br>respond to this audit. | e for the contract listed below. Click the View/Submit Respon | ise button to view or |
|                    |                                                   | View/Submit Response                                          |                       |
| ick                | Contract Inform                                   | nation                                                        | ?                     |
| ome                | Contract Title                                    | Tough Training                                                |                       |
| ew »               | Contract Num                                      |                                                               |                       |
| arch »             | B2Gnow Tran                                       | his is the Audit Notice.                                      |                       |
| essage »           |                                                   | Click on View/Submit                                          | A Top                 |
| lit Settings »     | Audit Info R                                      | esponse to complete                                           | <u> </u>              |
| Audit Number you   |                                                   | your reporting.                                               |                       |
| ntenn v            | Date & Time F                                     | AZT                                                           |                       |
| sum //             | Time Pariod                                       | System: 12/8/2006 4:20:04 PM CS1                              |                       |
|                    | Date Response Due                                 | 11/15/2006                                                    |                       |
| nov All Hide All   | Comments                                          |                                                               |                       |
| wn Raymond,        | -                                                 |                                                               | 🛆 Тор                 |

5- On the "Diversity Audit: Vendor List" screen, you will see the amount received from DOS in the Contract Performance section. Click on the View Detail hyperlink to see your subcontractor(s) and report any payments made to them.

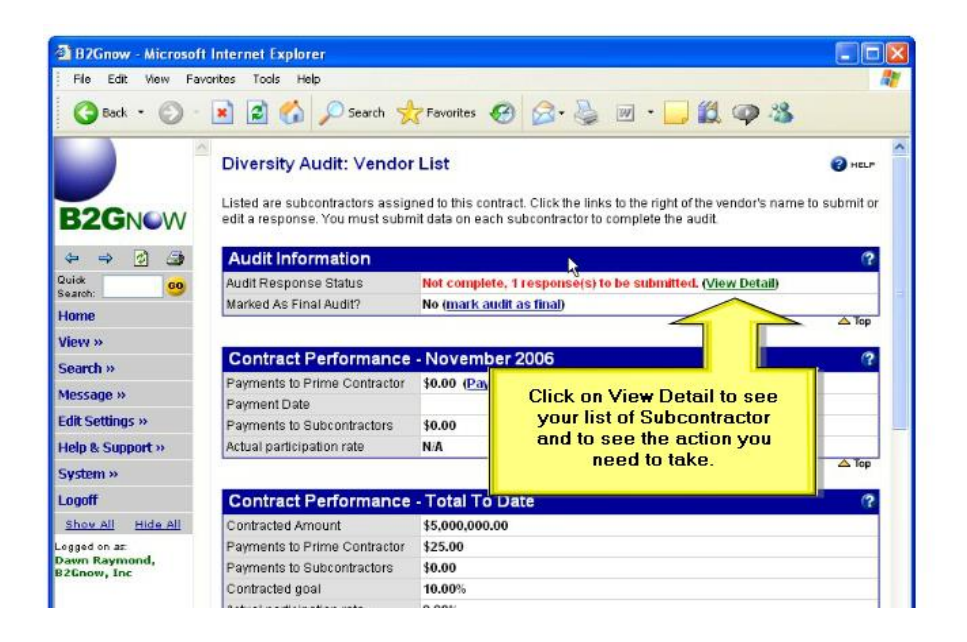

6- On "**the Diversity Audit: Vendor List**" screen, click on the <u>Submit Response</u> link next to the subcontractors.

| 🗿 B2Gnow - Microsoft                         | Internet Explorer             |                               |                                    |                  |                 |            |         |
|----------------------------------------------|-------------------------------|-------------------------------|------------------------------------|------------------|-----------------|------------|---------|
| File Edit View Fav                           | orites Tools Help             |                               |                                    |                  |                 |            | 4       |
| 🔇 Back 🔹 🔘 -                                 | 🖹 💈 🏠 🔎 Search                | Savorites                     | € @· }                             | 🎍 🗹 🔹 🚺          | ) 🗱 🤿           | -28        |         |
| X                                            | Payments to Prime Contract    |                               |                                    |                  |                 |            |         |
|                                              | Payments to Subcontractors    | \$0.00                        |                                    |                  |                 |            |         |
|                                              | Contracted goal               | 10.00%                        |                                    |                  |                 |            |         |
| P2CNOW                                       | Actual participation rate     | 0.00%                         |                                    |                  |                 |            |         |
| DZGINOVV                                     | Performance 10.00% below goal |                               |                                    |                  |                 |            |         |
| 4 4 0 G                                      |                               |                               |                                    |                  |                 |            | 🛆 Тор   |
| Quidk                                        | Mark 1 Re                     | maining Subcr                 | intractore as 7e                   | Mark             | Audit as Fina   | 10         |         |
| Search:                                      |                               |                               |                                    |                  | 3               |            |         |
| Home                                         | Submit ALL Inc                | complete Reco                 | Add 9                              | Subcontractor    | Report          | Error      |         |
| View »                                       | outrin /see in                | iompiere reco                 |                                    | obcontractor     | report          | Land       |         |
| Search »                                     | Subcontractor Audi            | Informatio                    | n                                  |                  |                 |            | ?       |
| Message »                                    |                               | Inc.                          | Coal                               | Paid Con         | firmed Total    | Contract   | Actual  |
| Edit Settings »                              | Subcontractor C               | ertified in<br>Goal           | Type Actions                       | Amount by        | Sub Date        | Goal       | Percent |
| Help & Support »                             | B2Gnow, Inc                   | Yes SI                        | MWBE <u>Submit</u><br>Response     | Not<br>Reported  | \$0.00          | 10.00%     | 0.00%   |
| System »                                     | Click cubcontractor name to   | view posmoot bi               | cton (                             | wast Click contr | et para opia pa | mo lo con  |         |
| Logoff                                       | message.                      | new payment n                 |                                    | Set Cick conta   | ici personis na | ine to sen | ullenia |
| Show All Hide All                            |                               |                               |                                    |                  |                 |            |         |
| ogged on as:<br>Dawn Raymond,<br>32Gnow, Inc |                               | Click of<br>text to<br>your r | on the red<br>o submit<br>esponse. | e .              |                 |            |         |
|                                              |                               | 932                           | 10 XV                              |                  | PREVIO          | IIS N      | FXT     |

7- On the **"Diversity Audit: Prime Contractor Response,"** enter the total amount paid to the subcontractor DURING the audit period.

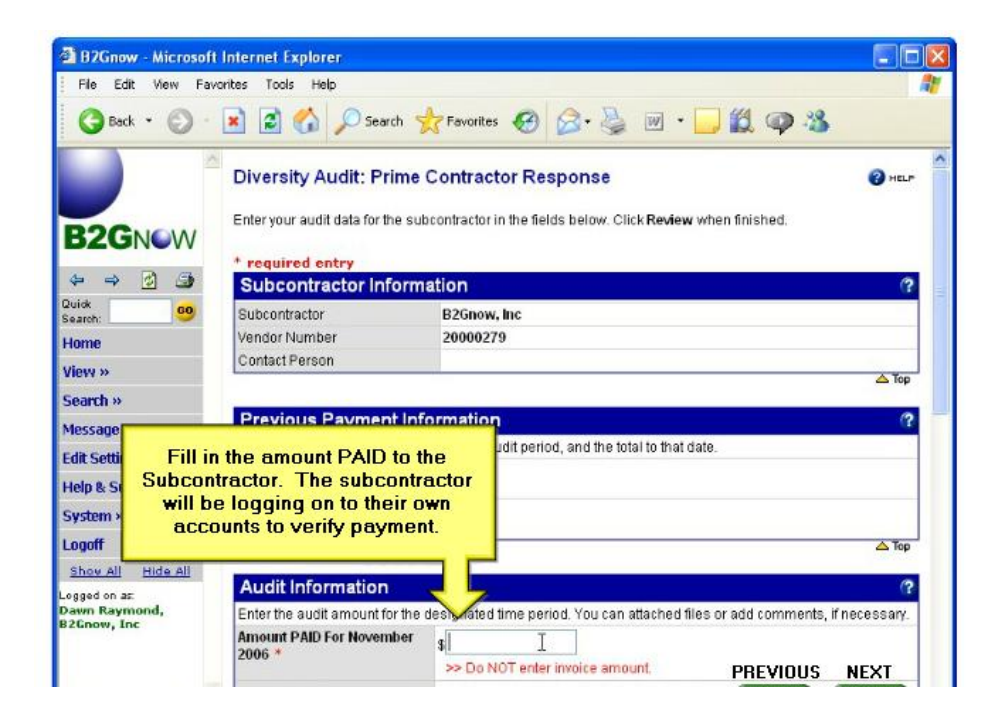

8- Then, at the bottom of the page, click on the **Review** button, to review the payment information.

| File Edit View Fav                           | orites Tools Help |                                                                                                    |                       |
|----------------------------------------------|-------------------|----------------------------------------------------------------------------------------------------|-----------------------|
| 🔇 Back + 🕥 -                                 | 🖹 🖻 🟠             | 🔎 Search 👷 Favorites 🕢 🔗 🍓 🔟 • 🛄 🏭                                                                 | @ 3                   |
| 2                                            |                   |                                                                                                    | ×                     |
|                                              | Attach File(s)    | Attach File                                                                                        |                       |
| B2GNOW                                       | Comments          | (Optional) These comments are visible ONLY to you<br>officer. They are not visible to B2Onow, Inc. | r contract compliance |
|                                              |                   |                                                                                                    | ~                     |
| vidk 20                                      |                   |                                                                                                    |                       |
| earch:                                       |                   |                                                                                                    |                       |
| tome                                         |                   |                                                                                                    |                       |
| iew »                                        |                   |                                                                                                    |                       |
| deccare w                                    | 1.11              | Click on Beview to review                                                                          |                       |
| dit Settions »                               |                   | the payment information                                                                            |                       |
| Help & Support »                             |                   | you just entered.                                                                                  |                       |
| System »                                     | L                 |                                                                                                    |                       |
| ogoff                                        |                   |                                                                                                    | △ Top                 |
| Show All Hide All                            |                   |                                                                                                    |                       |
| ogged on as:<br>Dawn Raymond,<br>25 Down Tor |                   | Spell Check Review Cancel                                                                          |                       |

9- On the screen below, click on the **Save** button to save your response.

| B2Gnow - Microsoft                            | Internet Explorer        |                                                                                                    | &       |
|-----------------------------------------------|--------------------------|----------------------------------------------------------------------------------------------------|---------|
| File Edit View Fav                            | orites Tools Help        |                                                                                                    |         |
| G Back • 🕥 ·                                  | 💌 😰 🏠 🔎 Search           | 🕂 Favorites 🚱 🔗 - 🌺 🔟 - 🔜 🏭 🥥 🍪                                                                                 |         |
|                                               | Audit Information        | de la companya de la companya de la companya de la companya de la companya de la companya de la companya de la  | Edit    |
|                                               | Audit Number             | 00293546-004                                                                                                    |         |
| B2GNOW                                        | Audit Time Period        | November 2006                                                                                                   | Sat. 33 |
| DZGINOVV                                      | Contract Title           | Tough Training                                                                                                  |         |
| 4                                             | Contract Number          | 46-0000000                                                                                                    |         |
| Quick                                         | B2Gnow Reference Number  | 00293546-001                                                                                                    |         |
| Search:                                       |                          | le esta de la constancia de la constancia de la constancia de la constancia de la constancia de la constancia d | 🛆 Top   |
| Home                                          | Subcontractor Inform     | ation                                                                                                    | 5.68    |
| View »                                        | Subcontractor morn       |                                                                                                    | Ean     |
| Search »                                      | Business Name            | B2Gnow, Inc                                                                                                    | 10.00   |
| Morcano N                                     | vendor Number            | 20000279                                                                                                    | A Top   |
| Message //                                    |                          |                                                                                                    |         |
| Edit Settings »                               | Data Reported            |                                                                                                    | Edit    |
| Help & Support »                              | Paid Amount for November | Click Save to                                                                                                   |         |
| System »                                      | 2006                     | complete your                                                                                                   | 2.2     |
| Logoff                                        | Payment Detail           | payment report.                                                                                                 |         |
| Chau All Hide All                             | Comments                 |                                                                                                    |         |
| Logged on as:<br>Dawn Raymond,<br>B2Gnow, Inc |                          |                                                                                                    | 🛆 Тор   |
|                                               |                          | Edit Save Cancel                                                                                                |         |

- 10- As soon as you complete your payment report, a notice will be sent to your subcontractors to confirm the payments you have entered in the system.
- 11- The audit response for the quarter will be complete when <u>ALL</u> lines showing **Incomplete Audit** have been processed.

Please follow this link to access a training video on how to respond to an audit: <a href="https://ny.newnycontracts.com/Help/Tutorial/TutorialView.asp?XID=9049&TFL=PrimeResponse">https://ny.newnycontracts.com/Help/Tutorial/TutorialView.asp?XID=9049&TFL=PrimeResponse</a>

This link contains a training video on how subcontractors can respond to an audit in order to confirm any payments you made to them:

https://ny.newnycontracts.com/Help/Tutorial/TutorialView.asp?XID=2249&TFL=SubResponse

## NOTES:

- You are encouraged to respond within 7 days of the first audit notice. After 60 days, the record will be locked and you must contact your contract compliance officer.

- If you receive payments, but didn't pay your subcontractors, you must still respond to the notification of payment and submit a \$0 payment.

- If you have to mark any remaining subcontractors as \$0 payment for the audit period, click **Mark Remaining Subcontractors as Zero**.

## PROCESS 2

This process will be applicable to transactions where grantees make payments to their subcontractors, **without receiving payments from the Department of State (DOS)**; and later request reimbursement for those expenses.

When you pay your subcontractors, you **need to add an audit to your account**; this allows you to report the payments to your subcontractors in the system. Follow the steps below:

- 1- Log in the system at <a href="https://ny.newnycontracts.com/">https://ny.newnycontracts.com/</a>
- 2- On the "**Dashboard**" screen, click on the <u>Contract</u> hyperlink and select the contract on which you need to report payments.

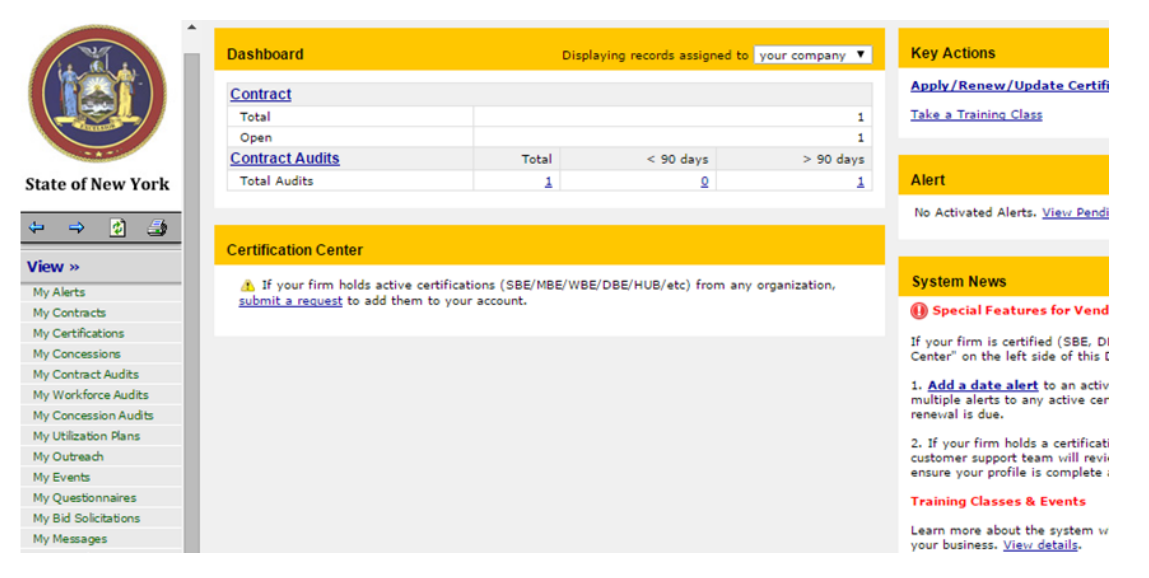

3- On top of the "Contract Management" screen, select the Compliance Audit List tab, choose an audit period, and click on the <u>Add Audit</u> hyperlink under Audit Reference.

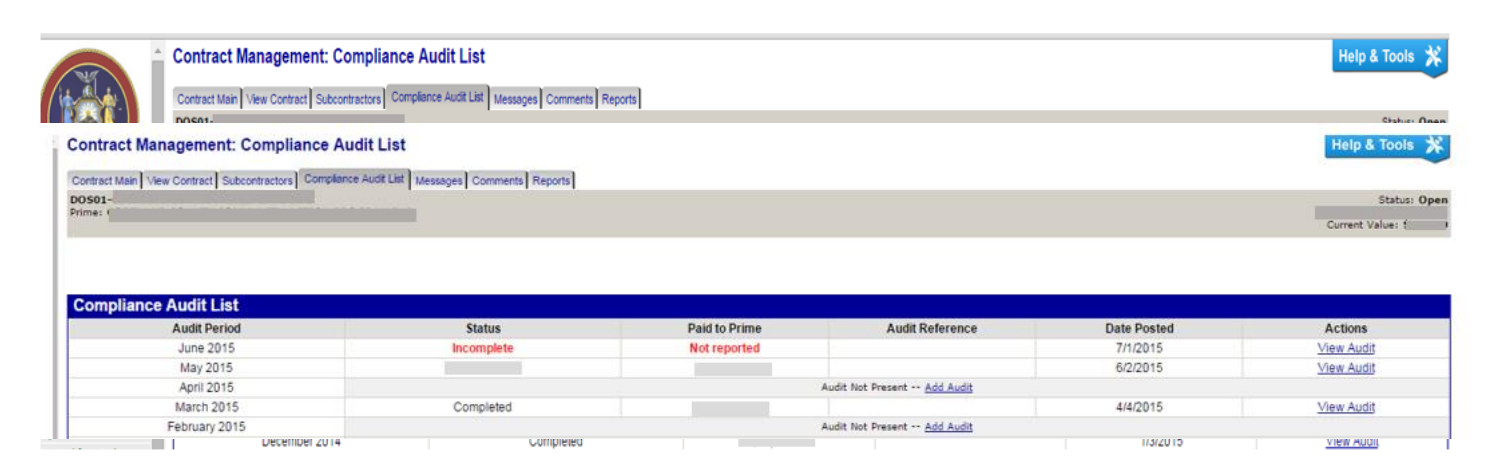

4- The Compliance Audit List Status will show "incomplete," and Paid to prime will indicate "Not Reported." Click on the <u>View Audit</u> hyperlink.

- 5- On the "Compliance Audit: Audit Notice for" the period under the Audit Actions section, click on the <u>Report payment receive from Department of State</u> hyperlink and enter <u>ZERO</u> as payment received from Department of State; click on the **Review** button and then **Save** button.
- 6- Go back to the "Compliance Audit: Audit Notice for" the period. Under the Audit Actions section, click on the <u>Report subcontractor payment</u> hyperlink and enter all payments made to your subcontractors.

| Compliance Audit. Audit Notice for June 2010                                                 |                                                                                                    | Help & Tools                                                   |
|----------------------------------------------------------------------------------------------|----------------------------------------------------------------------------------------------------|----------------------------------------------------------------|
| Contract Main View Contract Subcontractors Compliance Audit List Messages Cor                | ments Reports                                                                                                    |                                                                |
| D0501-                                                                                       |                                                                                                    | Status: Open                                                   |
| Prime:                                                                                       |                                                                                                    | Current Value:                                                 |
| This is an audit notice for the contract listed below. Submit a response for each            | em listed below by clicking each link in the Audit Actions table. It is possible that some actions are not available at a | specific time due to pending reports from other contractors.   |
| Audit Information                                                                            |                                                                                                    |                                                                |
| Time Period                                                                                  | lune 2015                                                                                                    |                                                                |
| Date & Time Posted                                                                           | Local: 7/1/2015 12:51:59 PM CDT                                                                                           |                                                                |
|                                                                                              | System: 7/1/2015 12:51:59 PM CDT                                                                                          |                                                                |
| Submit a response for each item listed below by clicking each link. It is possible of State. | hat some actions are not available at a specific time. As the prime contractor your responsibility is to report payment   | s made to subcontractors and payments received from Department |
| Audit Actions                                                                                |                                                                                                    |                                                                |
| Category                                                                                     | Action Required & Response                                                                                                | Due Date                                                       |
| Prime Contractor                                                                             | Report payment received from Department of State                                                                          | due by 7/31/2015                                               |
|                                                                                              | Report 1 subcontractor payment                                                                                            | due by 7/31/2015                                               |
|                                                                                              |                                                                                                    | audit lock on 8/30/2015                                        |
| O martine officer later and                                                                  |                                                                                                    |                                                                |
| Compliance Officer Information                                                               | Buver/Project Manager Information                                                                                         |                                                                |

7- As soon as you complete your payment report, a notice will be sent to your subcontractors to confirm the payments you have entered in the system.

## **NOTES FOR BOTH PROCESSES:**

- The confirmation of prime and subcontractors will be in lieu of the quarterly utilization reports; however, it is your contractual responsibility to make sure that, at the end of the quarter, all payments made to your subcontractors during the period are in the system, and have been confirmed by the subcontractors, even if you did not get paid by DOS in that quarter.
- If you need to add/change subcontractors, please contact your contract compliance officer.
- If this is the last audit for the contract, click **Mark Audit as Final**.
- For help with these processes, contact Api Ohouo 518-473-2298, <u>Api.Ohouo@dos.ny.gov</u>